#### HOW TO MAKE PAYMENT USING YOUR INTERNATIONAL CREDIT CARD ON BACKABUDDY

Access the Backabuddy page using Ctrl + Click on the link below: https://www.backabuddy.co.za/champion/project/spca-blue-cross-2023

# SPCA Blue Cross 2023

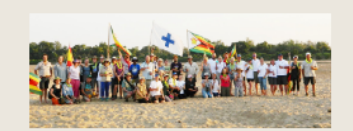

By: Jane Clegg Short URL: https://www.backabuddy.co.za/spca-blue-cross-2023 Date Created: 14 June 2023

#### Personal message

f У 🜄

The funds raised this the 28th Zimbabwe Blue Cross will be distributed to several Zimbabwe SPCAs and animal welfare organizations.

Donations to Blue Cross participants will help these shelters survive, providing many animals with the necessary care.

We help injured or ill wild animals. We are there for dogs starved or abandoned, caught in cruel snares, or injured. Cats and kittens, unwanted or ill, we restore their health and spirit. Every day brings new challenges.

Just feeding the SPCA 'residents' can prove a daily challenge. Our services are limitless for veterinary care, finding homes, paying staff, educating owners, and providing community services like dipping or deworming. Spay and neuter programs would remain a mere dream.

Web site: https://www.spca-bluecross.com/

Facebook: Zimbabwe Blue Cross

Instagram: Zimbabwe Blue Cross

Donate to this charity

Click on the Donate to this Charity which opens the screen shown overleaf where you choose the currency, the amount and fill in your personal details..

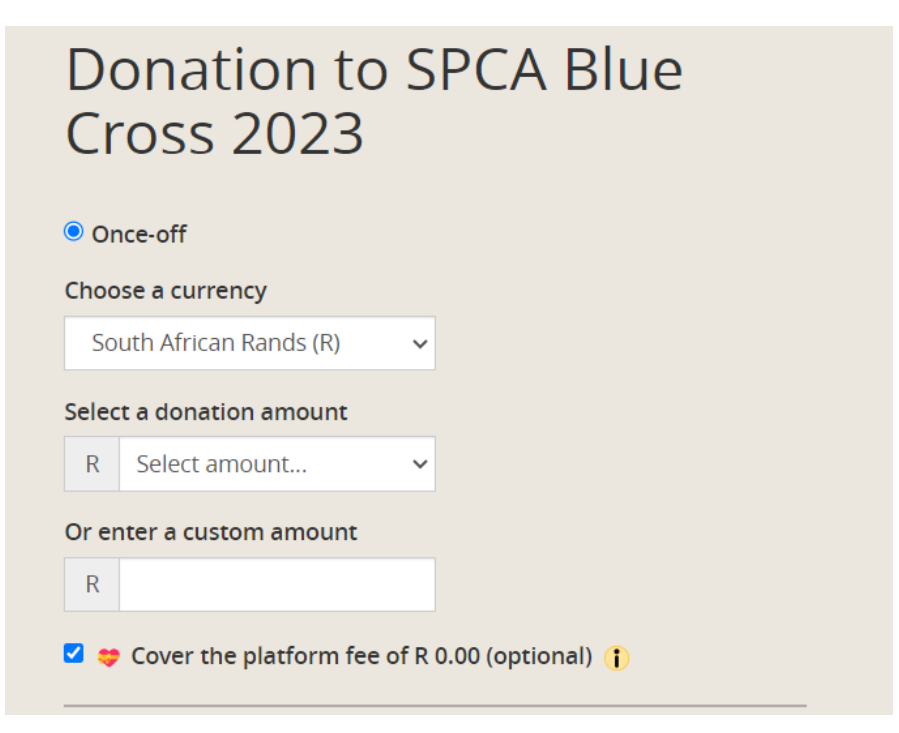

| Personal Details                     |
|--------------------------------------|
| First name                           |
| Last name                            |
| Email                                |
|                                      |
| Message of Support                   |
| □ I'd like to remain anonymous 👔     |
| Public name                          |
| Your message (optional)              |
| Receive updates for this campaign () |
|                                      |
| Continue to Payment Options          |

## Donation to SPCA Blue Cross 2023

### Your Personal Details Full Name: Bill Clegg Email Address: billclegg\_51@yahoo.com Your Message of Support Public Name: Bill Clegg Message: **Receive updates for this** campaign?: Yes Your Donation Amount: R 500.00 Type: Once-off Platform fee covered: R 40.25 **Donation total:** R 540.25

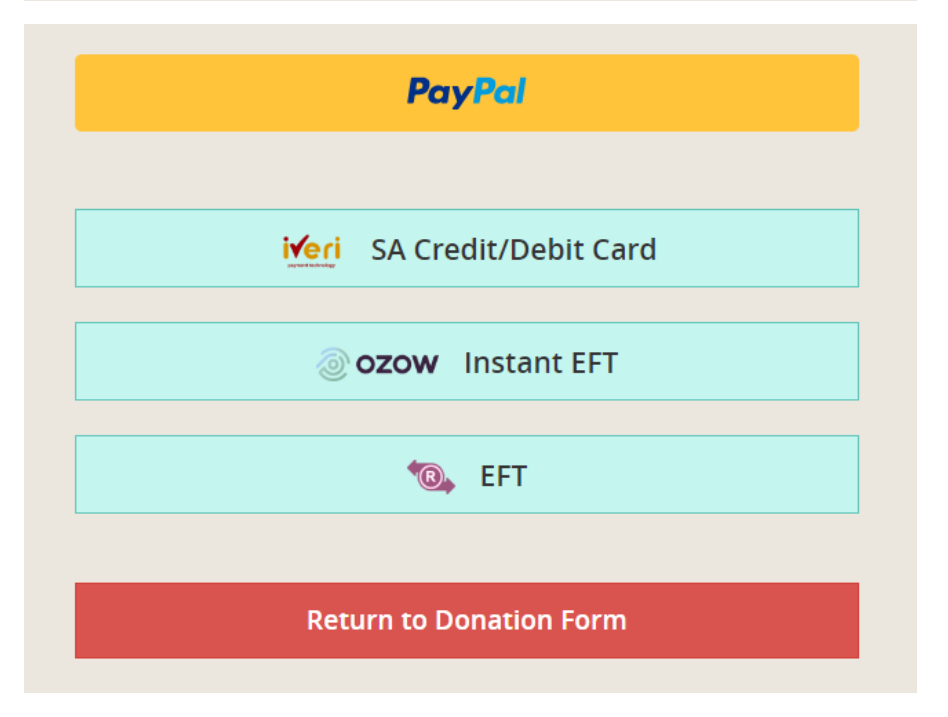